# インターネット版 成績報告Webサイト Super Grace ご利用開始方法

**Super Grace**のご利用は<mark>無料</mark>です。 運用費用は参加教育団体が負担しています。

https://www.supergrace.jp GO

※SuperGraceは公益財団法人日本科学技術振興財団(JSF)が運営しています

成績情報は最新のものを提供しています。(2営業日前の情報)

- SSLの採用などセキュリティ対策には最新の注意をはらっています。
- 参加教育団体の成績情報を、ひとつの窓口から同じ形で取得できます。
- 必要な情報だけを抽出したり、条件を選んで並べ替えができます。
- 社員番号、所属コード、コース番号などが登録されている場合は、これらが表示されます。
- 受講料情報も付加されています。

#### 印刷(PDF形式データ)できます。

- 成績報告書は、PDF形式で保存することができます。
- PDF形式の成績報告書を毎月定期的にEメールで受け取れるよう予約ができます。

#### データファイルを受け取れます。

● 通信教育業界共通データ仕様のAD2000のデータファイルを受け取ることができます。
● AD2000データファイルのダウンロード案内が毎月Eメールで届くよう予約ができます。

まずは体験サイトにてお試しください ログインID 33333333 パスワード demopass

### お問い合わせ

JTEX 職業訓練法人 日本技能教育開発センター SuperGrace担当

電話:03-3235-8680 メール:grace@jtex.ac.jp

#### Super Graceの利用手順 Super Grace利用登録 Step まず、https://www.supergrace.jp/ヘアクセス Japan Science Foundation ▶ご利用環境 ▶ ログインがうまくいかない時 SuperGrace ◎初めての方 ◎利用規約 ◎個人情報のお取扱い ◎お問合せ bashの脆弱性に関する対応について ログイン bashの脆弱性に伴う本サイトへの影響はございません。 ログイン丨Dを取得済みの方は、 こちらからログインしてください 2014年9月25日に一般社団法人 JPCERTコーディネーションセンターより 「bashの脆弱性に関 する注意喚起」が公表されておりますが、本サイトは 影響がないことを確認しておりますのでお 知らせいたします。 ログインID (必須) (半角) 加盟教育団体・閲覧申請・成績情報提供に関するご案内 パスワード (必須) SuperGrace加盟教育団体の一覧、閲覧申請時に必要な閲覧申請キーの入手方法や成績情報提供 初めてご利用の方は、 (半角) ログイン に関するご案内をしています。 CちらのPDFファイルをご覧ください。 こちらから利用登録 ログインID、パスワードを **お忘れの方**または、 有効期限が切れた方は、こちら 初めて利用される方へ を行って、ログインID SuperGraceサイトをご利用される場合は、**利用登録(無料)**が必要です。 最初に利用登録(ログインID、パスワードを取得します)をお願いします。 を取得してください。 初めてご利用の方は、 利用登録方法は、こちらをご覧ください こちらから 利用登録 ご注意) を行ってください 成績情報を閲覧する場合は、利用登録後、「閲覧申請」が必要です。 前任の方から成績情報閲覧を引継ぎされる場合は、利用登録後、「前任者からの引継」が必要 お知らせ です。 ※すでにSuper GraceのログインID・パスワードをお持ちの方はログインの上、Step2へ ログイン後の画面から「教育団体の追加(閲覧申請)」を行います Step 画面左のメニューより「教育団体の追加」をクリックし「閲覧申請者情報の確認」にチェックを入れ 「閲覧申請キー」「チェックコード」を入力後に「追加(教育団体への閲覧申請)」をクリックします。 メニュ 教育団体の追加(閲覧申請) 成績閲覧・出力 閲覧申請先教育団体を追加します(追加教育団体への閲覧申請を行います) 0 受講状況確認 1. 閲覧申請者情報をご確認ください (旧・受講状況報告、詳細成績報告) 0 成績データダウンロード ✓下記、閲覧申請者情報に間違いないことを確認しました 閲覧申請者情報の確認 (必須) 受講者付随情報設定 (旧·受講者情報変更) 月次メール受取

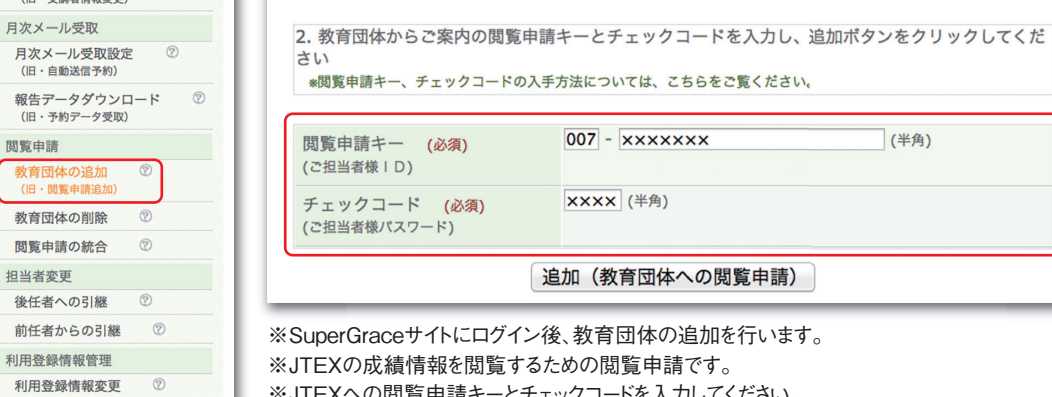

※JTEXへの閲覧申請キーとチェックコードを入力してください。 ※教育団体の追加登録が終わりましたら手続きは完了です。

※閲覧申請からJTEXの情報提供まで2営業日ほどかかります。(メールにてご案内いたします。翌営業日までお待ちください。)

## 閲覧申請キーとチェックコードについて

- ・閲覧申請キーは、ログインIDではありません。
- ・「Web成績報告システムのご案内 |をご覧ください。
- ・中ほどに記載があります。 ※いずれも半角で入力してください

閲覧申請

パスワード変更

インフォメーション

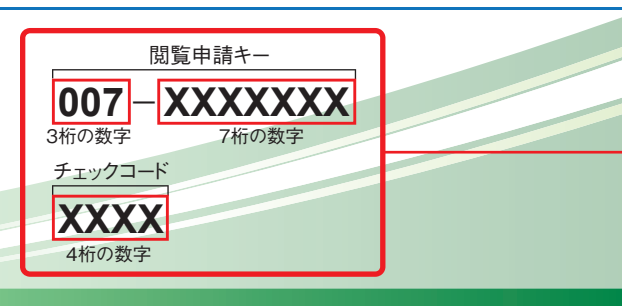

(半角)